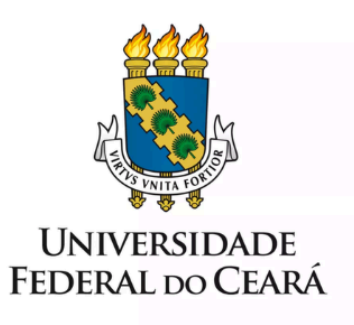

# FORMULÁRIO DE MAPEAMENTO DE PROCESSOS

Alteração da Jornada de Trabalho TAE

22/11/2024

# 1. FORMULÁRIO DE MAPEAMENTO DE PROCESSOS

#### **DADOS DO PROCESSO**

**ID:** DIJOR\_03\_v1

UNIDADE: Pró-Reitoria de Gestão de Pessoas - PROGEP

SUBUNIDADE: Divisão de Jornada - DIJOR

NOME: Alteração da Jornada de Trabalho - TAE

**OBJETIVO:** Analisar os requerimentos de alteração de jornada de trabalhos de servidores técnico-administrativos da UFC com proporcionalidade na remuneração.

OBJETIVOS ESTRATÉGICOS RELACIONADOS: OE10 – Boas Práticas de Gestão de Pessoas

CLIENTE (público-alvo): Servidores Técnico-Administrativos ativos da UFC.

**GERENTE:** Diretor(a) da Divisão de Jornada

#### **DETALHES DO PROCESSO**

#### LEGISLAÇÃO CORRELATA (se houver):

• Instrução Normativa nº 2, de 12 de Setembro de 2018;

• Medida Provisória nº 2.174-28/2001.

#### **DOCUMENTOS:**

- 1. Redução de jornada de trabalho:
  - Formulário SEI "Alteração da jornada de trabalho TAE", assinado pelo interessado, pela chefia imediata e pela direção da unidade;
  - Ofício assinado pela direção da unidade que justifique, de forma clara e objetiva, o interesse da administração na alteração de carga horária do servidor interessado;
- 2. Aumento de jornada de trabalho:
  - Formulário SEI "Alteração da jornada de trabalho", assinado pelo interessado, pela chefia imediata e pela direção da unidade;
  - Documento assinado pela direção da unidade que justifique, de forma clara e objetiva, o interesse da administração na alteração de carga horária do servidor interessado;
  - Parecer da Comissão Permanente de Acumulação de Cargos (CPAC);
- 3. Para ambas as situações de alteração de jornada:
  - Parecer da Comissão Permanente de Acumulação de Cargos (CPAC);

**GATILHO** (evento que inicia o processo): Servidor inicia processo no sistema SEI para solicitar alteração de sua jornada de trabalho.

**SAÍDA** (evento que encerra o processo): Despacho conclusivo da DIJOR ou do gabinete da PROGEP informando ao interessado sobra a alteração ou não de sua jornada de trabalho.

SISTEMAS: SEI, SIAPENET, SIGPRH e SIPPAG.

INDICADORES (indicadores para a medição do processo):

Índices de Governança e Gestão de Pessoas (iGovPessoas);

Índice de Gestão de Pessoas (iGestPessoas);

Índice de Tempo de Operacionalização no Registro de Alteração de Jornada de Trabalho.

### OUTRAS INFORMAÇÕES IMPORTANTES:

• Instrução Normativa nº 2, de 12 de Setembro de 2018 - Orientações quanto a jornada de trabalho;

- Medida Provisória nº 2.174-28/2001 Jornada de trabalho reduzida com remuneração proporcional;
- Observações importantes acerca da alteração de jornada do trabalho:
  - 1. Competência do Reitor;
  - 2. Vedada a concessão retroativa (art. 22, parágrafo único da Instrução Normativa nº 2, de 12/09/2018);
  - 3. Interesse da Administração.

# **CONTROLE DE VERSÕES**

#### ALTERAÇÕES DA VERSÃO: Relatório SEI 5263820

**AUTOR(ES):** Alanna Larisse Saraiva; Ana Paula Pereira dos Santos; Carlos Alberto Marcelino Diniz De Sousa Cruz, Natanael Morais Gonçalves Lima, Raquel da Silva Costa e Leopoldo Viana Frota.

DATA: 22/11/2024

# 4. SEQUENCIAMENTO DAS ATIVIDADES

| ALTERAÇÃO DE JORNADA |                                    |                         |                                                                                                    |
|----------------------|------------------------------------|-------------------------|----------------------------------------------------------------------------------------------------|
| N°                   | ATIVIDADE                          | SETOR                   | DESCRIÇÃO                                                                                                    |
| 1                    | INICIAR processo                   | Servidor(a) solicitante | O servidor(a) solicitante deverá iniciar<br>um dos processos SEI:<br>1. Pessoal: Alteração de jornada de<br>trabalho                                                                                                    |
| 2                    | INCLUIR o formulário<br>específico | Servidor(a) solicitante | Após a abertura do processo, o<br>servidor(a) solicitante deverá incluir no<br>processo os documento: Formulário<br>SEI "Alteração da jornada de trabalho<br>TAE", assinado pelo interessado, pela<br>chefia imediata e pela direção da<br>unidade; Para os cargos de Médico e<br>Médico Veterinário, deve-se utilizar o<br>formulário específico: "Alteração<br>jornada trabalho Médico e Médico<br>Vet." |
| 3                    | INCLUIR despacho<br>assinado       | Servidor(a) solicitante | <ul> <li>O despacho deverá ser assinado pelo<br/>Diretor da Unidade e seguir as<br/>orientações abaixo:</li> <li><b>1. Redução de jornada de trabalho:</b> <ul> <li>Ofício, devidamente assinado<br/>pela direção da unidade, que<br/>justifique, de forma clara e</li> </ul> </li> </ul>                                                                                                    |

|   |                                                                 |                         | <ul> <li>objetiva, o interesse da administração na alteração de carga horária do servidor interessado.</li> <li>Em caso de concessão de redução de carga horária, do servidor interessado em virtude de perícia médica, incluir despacho, devidamente assinado, informando que está ciente da carga horária do servidor estipulada no processo de concessão de horário especial.</li> </ul> |
|---|-----------------------------------------------------------------|-------------------------|----------------------------------------------------------------------------------------------------|
|   |                                                                 |                         | <ul> <li>2. Aumento de jornada de trabalho:</li> <li>Ofício, devidamente assinado pela direção da unidade, que justifique, de forma clara e objetiva, o interesse da administração na alteração de carga horária do servidor interessado;</li> </ul>                                                                                                    |
| 4 | ENCAMINHAR processo                                             | Servidor(a) solicitante | Após a inclusão e assinatura de todos<br>os documentos necessários, o<br>servidor(a) solicitante deverá enviar o<br>processo para a DIJOR.                                                                                                    |
| 5 | IDENTIFICAR tipo de<br>alteração                                | DIJOR                   | <ul> <li>Identificar o tipo de alteração de jornada de trabalho solicitada pelo servidor:</li> <li>No caso de solicitação sem o interesse da Administração, INCLUIR despacho de negativa e enviar para o gabinete da PROGEP;</li> <li>No caso de solicitação com o interesse da Administração, prosseguir com o envio à CPAC.</li> </ul>                                                    |
| 6 | INCLUIR despacho<br>negando a solicitação                       | DIJOR                   | Se NÃO for do interesse da<br>Administração, prosseguir com o<br>indeferimento, Incluir despacho de<br>negativa ao servidor conforme<br>"Modelo alteração de Jornada TAE"<br>presente no Sei (no menu "Modelos<br>Favoritos").<br>Se for do interesse da Administração,<br>prosseguir com a análise da<br>documentação.                                                                     |
| 7 | SOLICITAR assinatura da<br>Pró-Reitoria de Gestão de<br>Pessoas | DIJOR                   | SOLICITAR assinatura da Pró-Reitoria<br>de Gestão de Pessoas                                                                                                    |

| 8  | ASSINAR o despacho                                   | PROGEP                  | A(o) Pró-Reitora(o) de Gestão de<br>Pessoas deverá assinar o despacho de<br>negativa.                                                                                                    |
|----|------------------------------------------------------|-------------------------|----------------------------------------------------------------------------------------------------|
| 9  | ENCAMINHAR processo<br>ao interessado                | DIJOR                   | Após assinatura do Pró-Reitor da<br>PROGEP no despacho, encaminhar o<br>processo para a unidade de origem do<br>servidor para ciência.                                                                                                    |
| 10 | ANALISAR documentação                                | DIJOR                   | O servidor da DIJOR, deverá proceder<br>análise documental a fim de identificar<br>se a documentação está correta<br>conforme a natureza da alteração de<br>jornada solicitada. Caso os documentos<br>incluídos no processo estejam em<br>conformidade, SOLICITAR parecer da<br>CPAC. Caso não estejam em<br>conformidade, INCLUIR despacho<br>solicitando a correção. |
| 11 | SOLICITAR ajustes nas documentações                  | DIJOR                   | Em caso de não-conformidade das<br>documentações, Incluir despacho no<br>processo, conforme o modelo de texto<br>padrão "Documentação Pendente"<br>disponível no SEI em "Menu Textos<br>padrão", informando quais ajustes são<br>necessários.                                                                                                    |
| 12 | ENVIAR o processo ao interessado                     | DIJOR                   | Restituir o processo à unidade de origem do servidor(a) para correção da documentação.                                                                                                    |
| 13 | CORRIGIR documentação                                | Servidor(a) solicitante | O servidor deverá corrigir a documentação no processo conforme orientação do despacho da DIJOR.                                                                                                    |
| 14 | IDENTIFICAR a alteração<br>da carga horária          | DIJOR                   | Caso a documentação esteja em<br>conformidade, a DIJOR deverá<br>verificar se o processo trata de<br>aumento ou diminuição da carga<br>horária do servidor. Caso seja<br>aumento, a divisão deverá solicitar o<br>parecer da CPAC. Caso não, o<br>processo será enviado para ciência dos<br>Pró-Reitores da PROGEP.                                                    |
| 15 | INCLUIR despacho<br>solicitando o parecer da<br>CPAC | DIJOR                   | Incluir despacho de solicitação de<br>emissão de parecer para a Comissão<br>Permanente de Acumulação de Cargos<br>(CPAC) caso o processo trate de<br>aumento de carga horária.                                                                                                    |
| 16 | ENVIAR processo para a<br>CPAC                       | DIJOR                   | Enviar processo à CPAC.                                                                                                    |
| 17 | EMITIR parecer sobre a solicitação                   | СРАС                    | A CPAC deverá analisar a solicitação e emitir parecer favorável ou                                                                                                    |

|    |                                                                            |                 | desfavorável em relação à solicitação do servidor.                                                                                                    |
|----|----------------------------------------------------------------------------|-----------------|----------------------------------------------------------------------------------------------------|
| 18 | VERIFICAR o parecer                                                        | DIJOR           | A DIJOR deverá verificar o parecer<br>emitido pela CPAC. Caso o parecer<br>não tenha sido favorável, INCLUIR<br>despacho de negativa para o servidor.<br>Caso o parecer tenha sido favorável,<br>enviar o processo para a ciência dos<br>Pró-Reitores da PROGEP.                                                                                                    |
| 19 | INCLUIR despacho<br>informando sobre o parecer                             | DIJOR           | Caso o parecer seja desfavorável,<br>Incluir despacho de negativa,<br>devidamente assinado pelo(a)<br>Diretor(a) da DIJOR, informando ao<br>servidor a razão de não dar<br>continuidade ao processo.                                                                                                    |
| 20 | ENVIAR o processo para ciência do interessado                              | DIJOR           | Após a inclusão e assinatura do despacho de negativa, enviar o processo ao interessado para ciência.                                                                                                    |
| 21 | ENVIAR processo para<br>ciência dos Pró-Reitores                           | DIJOR           | Em caso de parecer favorável da<br>CPAC, enviar o processo à PROGEP<br>para a ciência do(a) Pró-reitor de<br>gestão de Pessoas.                                                                                                    |
| 22 | DAR ciência no parecer                                                     | PROGEP          | A(o) Pró-Reitora(o) de Gestão de<br>Pessoas deverá dar ciência no parecer,<br>após rest para a DIJOR.                                                                                                    |
| 23 | CRIAR portaria de<br>alteração de jornada                                  | DIJOR           | <ul> <li>Elaborar Portaria de alteração de jornada de trabalho no SIPPAG:</li> <li>Acessar o site: https://sippag-web.ufc.br;</li> <li>Ir na opção "Portarias"</li> <li>Clicar em "Criar Portarias"</li> <li>UORG Portaria: Universidade Federal do Ceará</li> <li>Tipo de Portaria: 012 - Feita Manualmente</li> <li>Informar o número do "Processo";</li> <li>Informar o "Cód.Uorg": 819;</li> <li>Clicar no botão Criar Portaria.</li> </ul> |
| 24 | DISPONIBILIZAR portaria<br>para assinatura do<br>responsável pela reitoria | DIJOR           | Disponibilizar a portaria criada no<br>bloco de assinaturas "PORTARIAS DE<br>ALTERAÇÃO DE JORNADA DE<br>TRABALHO PARA ASSINATURA<br>DO REITOR" para assinatura do<br>Reitor;                                                                                                    |
| 25 | ASSINAR portaria no<br>sistema SEI                                         | REITORIA da UFC | O titular em exercício da Reitoria da<br>UFC deverá assinar a portaria de<br>alteração de jornada do servidor.                                                                                                    |

| 26 | PUBLICAR a portaria no<br>Boletim de Pessoal | DIJOR | Após a portaria de alteração de jornada<br>ser assinada pelo Reitor, publicar a<br>portaria no Boletim Interno.<br>Quando a portaria for assinada,<br>aparecerá a opção de publicar no<br>Boletim Interno. Basta clicar em<br>publicar.                                                                                                    |
|----|----------------------------------------------|-------|----------------------------------------------------------------------------------------------------|
| 27 | REALIZAR alteração no<br>SIAPE               | DIJOR | <ul> <li>Alterar jornada de trabalho no sistema SIAPE, conforme manual interno e observando as orientações abaixo, conforme recomendações da DICAF:</li> <li>Se a jornada for alterada em um dia no mês em que a folha já se encontra fechada, pode fazer alteração imediata.</li> <li>Exemplo: jornada alterada dia 26/10/22 com folha de outubro/2022 fechada.</li> <li>Se a jornada for alterada em um dia em que a folha estiver aberta, lançar no calendário da folha subsequente, com exceção das folhas de novembro e dezembro.</li> <li>Exemplo: se a jornada for alterada dia 12/09/22 com a folha de setembro aberta, esperar a folha subsequente;</li> <li>Essa medida foi adotada porque o sistema SIAPE não considera a data de alteração de jornada e sim a data inicial do mês, gerando a necessidade de reposição ao erário.</li> </ul> |
| 28 | REALIZAR ajuste no<br>SIGPRH                 | DIJOR | Após ajustar a jornada de trabalho no<br>SIAPE, providenciar ajuste no<br>SIGPRH através do menu:<br>Administração Pessoal > Cadastros ><br>Atualizar Dados do Servidor.<br>Para os casos em que a jornada tenha<br>alteração após o primeiro dia do mês,<br>com a carga horária diária anterior,<br>deverá ser cadastrada uma Jornada<br>Diferenciada para o servidor<br>interessado no SIGPRH, a partir do<br>início do mês, até um dia antes da data<br>em que a jornada do servidor foi<br>alterada. Para tal cadastro, acessar<br>menu: módulos > frequência > ponto<br>eletrônico > servidores com jornada<br>diferenciada > cadastrar e preencher as<br>informações necessárias para o<br>registro.                                                                                                    |

| 29  | INCLUIR despacho para<br>ciência e providências | DIJOR                | Incluir despacho informando sobre a<br>efetiva alteração de jornada.<br>Encaminhar à DICAF para ajustes<br>financeiros e ao interessado para<br>ciência. Utilizar o modelo inserido no<br>SEI (Menu "Textos padrão")<br>"Alteração de jornada Concessão". |  |
|-----|-------------------------------------------------|----------------------|----------------------------------------------------------------------------------------------------|--|
| 30  | ENCAMINHAR processo à DICAF e ao interessado(a) | DIJOR                | Encaminhar processo à DICAF para a realização dos ajustes financeiros e ao interessado para ciência.                                                                                                    |  |
| 31  | REALIZAR os ajustes financeiros                 | DICAF                | Realizar os ajustes financeiros decorrentes da alteração de jornada do servidor.                                                                                                    |  |
| 32  | EMITIR despacho<br>conclusivo                   | DICAF                | O despacho deve esclarecer o interessado sobre os ajustes financeiros realizados pela DICAF.                                                                                                    |  |
| 33  | DAR ciência no processo                         | Servidor solicitante | O servidor solicitante deverá dar<br>ciência no despacho conclusivo da<br>DIJOR por meio da funcionalidade Dar<br>Ciência do sistema SEI                                                                                                    |  |
| FIM | Processo concluído.                             |                      |                                                                                                    |  |
|     | SUBPROCESSO (se houver)                         |                      |                                                                                                    |  |
| N°  | ATIVIDADE                                       | SETOR                | DESCRIÇÃO                                                                                                    |  |
|     |                                                 |                      |                                                                                                    |  |
| FIM |                                                 |                      |                                                                                                    |  |

# 5. DEFINIÇÕES DAS SIGLAS

| SIGLA   | DEFINIÇÃO                                                           |
|---------|---------------------------------------------------------------------|
| TAE     | Técnico Administrativo em Educação                                  |
| DIJOR   | Divisão de Jornada de Trabalho                                      |
| E-SIAPE | Eletrônico - Sistema Integrado de Administração de Recursos Humanos |
| PROGEP  | Pro-Reitoria de Gestão de Pessoas                                   |
| SIAPE   | Sistema Integrado de Administração de Recursos Humanos              |
| SIGPRH  | Sistema Integrado de Gestão, Planejamento e Recursos Humanos        |

| UFC      | Universidade Federal do Ceará                             |
|----------|-----------------------------------------------------------|
| OE       | Objetivo Estratégico                                      |
| SEI      | Sistema Eletrônico de Informações                         |
| СРАС     | Comissão Permanente de Acumulação de Cargos               |
| SIAPENET | Sistema Integrado de Administração de Pessoal             |
| SIGPRH   | Sistema Integrado de Gestão, Protocolo e Recursos Humanos |
| SIPPAG   | Sistema Integrado de Protocolo, Pagamento e Gestão        |
| DICAF    | Divisão de Cálculos e Movimentações Financeiras           |